# App 端如何执行维修方案(文档)

用户可以通过两种途径执行维修方案:**工作台界面、管理界面。** 

## 工作台界面:

用户登录互海通 App 端,在主页面点击"流程审批-执行-执行维修方案"(步骤 1), 进入待处理任务列表,点击目标待执行维修方案(步骤 2),可查看维修方案详情,分别点 击"执行、取消执行、评论"可对该单据进行执行、取消执行或评论操作(步骤 3)。

| 下午4:56 🚨                | -                                                          | * 🏵 🖫 🔊 📼                     | 내 中国电信 🗢 | 上午10:34                 | و 😨 74% 💷 ا |
|-------------------------|------------------------------------------------------------|-------------------------------|----------|-------------------------|-------------|
|                         | 互海通                                                        | 帮助                            | く返回      | 待处理任务                   |             |
| 流程审批                    | 待处理任务                                                      | 〕 全部船舶▼                       | Q 搜索关键   | Ż                       |             |
| 全部(480) 审批              | 比(52) 执行(167)                                              | 验收(261)                       |          |                         |             |
| <mark>3</mark><br>执行    | 3<br>执行 执行                                                 | <b>57</b> 2<br>执行             | 厂修维修方案 F | 2011260003              | 执行中         |
| 不符合项 询                  | 的方案 采购订                                                    | 「单 离船申请                       | 维修类型:厂修/ | 维修项数:1                  |             |
| <mark>_3</mark><br>执行   | 85       执行     执行                                         | [3]<br>■                      | 计划厂修日期:2 | 2020-11-26 ~ 2020-11-26 |             |
| 船员调令 船                  | 员考核 维修方                                                    | 案 展开更多                        |          |                         |             |
|                         |                                                            |                               | 2、点      | ā击目标待执行维修               | <b>修方案</b>  |
| 程审批                     | -执行-执                                                      | れて<br>に<br>に<br>行<br>维修       |          |                         |             |
| Ⅰ◎疗案"                   |                                                            |                               |          |                         |             |
| 定期 2008<br>不定期 待上作      | <mark>8 4</mark><br>专 待提交 符                                | <mark>208 1</mark><br>寺验收 未通过 |          |                         |             |
| ▲<br>● 资 <mark>讯</mark> |                                                            |                               |          |                         |             |
| E (2)                   |                                                            |                               |          |                         |             |
| 全部资讯 政府通知               | 告行业资讯 林                                                    | 几务知识 业务知识                     |          |                         |             |
| 「」<br>互海通               | <ul> <li>         通讯         通讯         统计     </li> </ul> | )<br>- 管理                     |          |                         |             |

| ·Ⅲ 中国电信 夺<br>く返回                                         | 上午10:34<br>厂修方案详 <sup>4</sup>                         | ⓒ ॆ 74% 💻<br>隋              |
|----------------------------------------------------------|-------------------------------------------------------|-----------------------------|
| 厂修维修方题                                                   | 条 P2011260003<br>案单号:P2011260003<br>:2020-11-26~2020- | 执行中<br>-11-26               |
| 已选维修项:                                                   | 1                                                     |                             |
| <b>空压机维修</b><br>(163) 东海号/<br>设备名称:空<br>设备厂商:无<br>建议维修信息 | <b>申请</b><br>轮机部<br>压机/设备型号:无<br>: 厂修;2020-12-01;     | 维修申请单 ><br>上海               |
| 单据进度                                                     |                                                       |                             |
| • 崎 ÿ                                                    | <b>长清</b><br>江办公室主任                                   | 申请<br>2020-11-26 13:40:07   |
| • 🕼 谢                                                    | <b>长清</b><br>务副经理                                     | 审批通过<br>2020–11–26 13:41:33 |
| ○ <b>夏</b> 维<br>3、3                                      |                                                       | <sup>执行</sup><br>亥单据进行      |
| 现行                                                       | r、取消执行或                                               | 评论操作                        |
| 执行                                                       | 取消执行                                                  | 评论                          |

#### 管理界面:

用户登录互海通 App 端, 切换至管理界面(步骤 1'), 点击"维修方案"(步骤 2'), 点击 筛选键, 筛选状态为"执行中"的单据(步骤 3'-4'), 找到目标单据后, 点击进入(步骤 5'), 分 别点击"执行、取消执行、评论"可对该单据进行执行、取消执行或评论操作(步骤 6')。

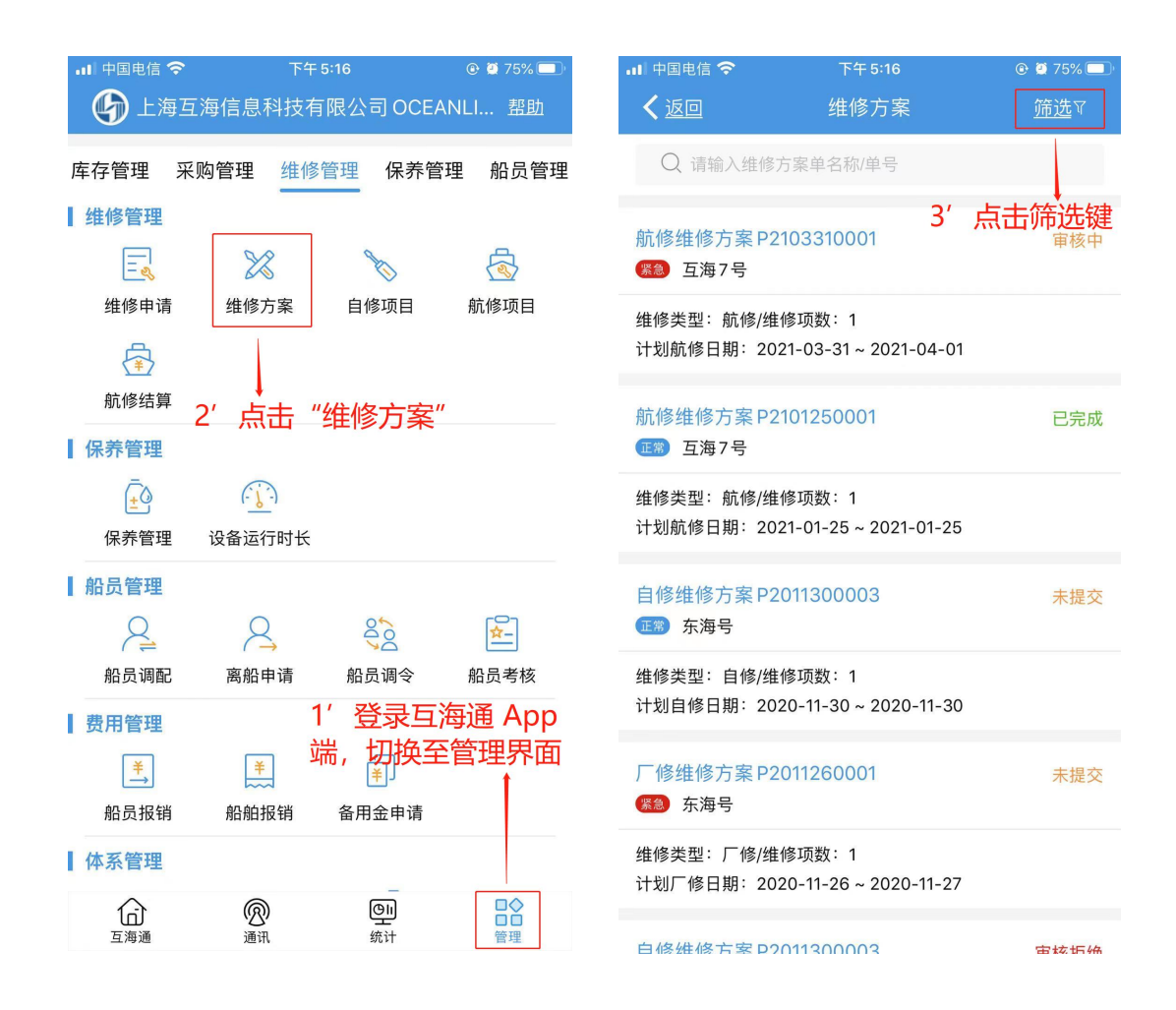

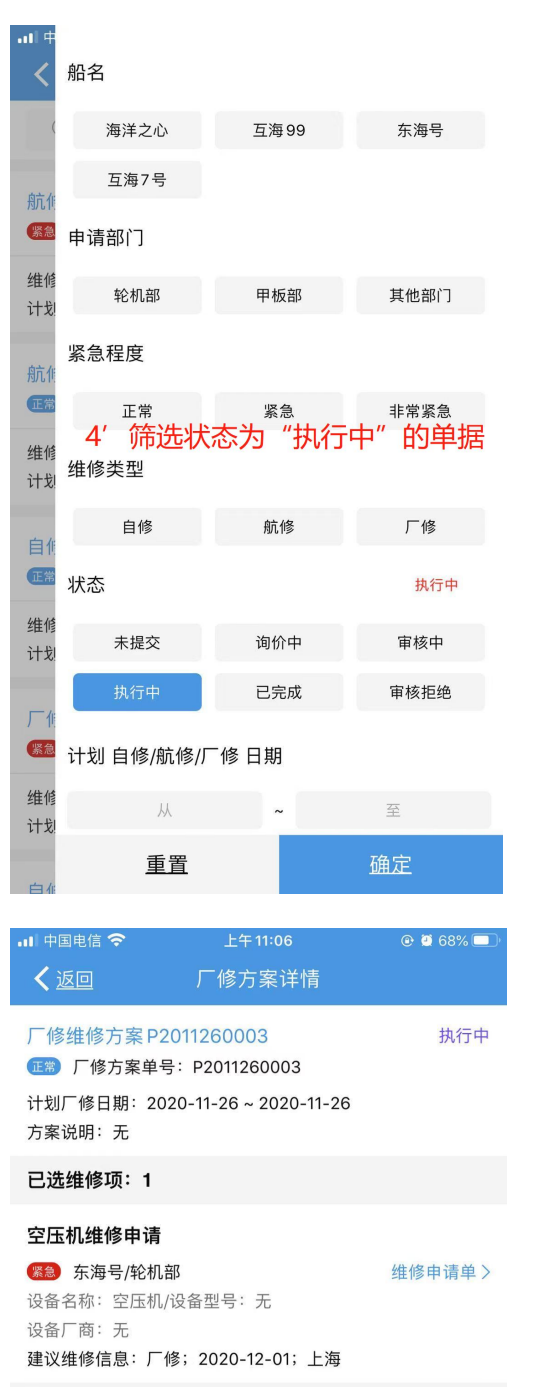

### 🕑 Ϋ 68% 🗔 **く**返回 Q 请输入维修方案单名称/单号 厂修维修方案 P2011260003 执行中 正常 东海号 维修类型:厂修/维修项数:1 计划厂修日期: 2020-11-26~2020-11-26 已经全部加载完毕

#### 5′找到目标执行中的单据,点击进入

#### 单据进度

• **谢长清** 互江办公室主任 申请 2020-11-26 13:40:07 谢长清 审批通过 0 机务副经理 2020-11-26 13:41:33 ○ 👮 维修管理云服务平台 执行 6′分别点击可对该单据进行 执行、取消执行或评论操作 取消执行 <u>评论</u> 执行